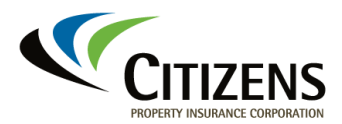

# Submitting a Voluntary Premium Report

|                     | following steps:                                                                                                    |  |  |  |  |  |
|---------------------|----------------------------------------------------------------------------------------------------|--|--|--|--|--|
| Procedure           | Log in to the Voluntary Premium Reporting System, then complete the                                                                                                    |  |  |  |  |  |
| Before You<br>Begin | If necessary, contact Citizens' Voluntary department at voluntarysubmissions@citizensfla.com to obtain login credentials for the system.                                                                                                    |  |  |  |  |  |
| Audience            | Assessable insurers wanting to report their eligible premium                                                                                                    |  |  |  |  |  |
|                     | This document explains how to submit a premium report in the Voluntary Premium Reporting System.                                                                                                    |  |  |  |  |  |
| Overview            | In compliance with 627.351(6)(b)3.b., Florida Statutes, the Voluntary<br>Premium Reporting System allows Florida insurance companies to submit<br>their total written policy premiums for the wind-only eligibility area in<br>exchange for credit against potential future Citizens assessments. |  |  |  |  |  |

|                                                                    |                                            |                                          | Welcome Arr           | iy Log O |
|--------------------------------------------------------------------|--------------------------------------------|------------------------------------------|-----------------------|----------|
|                                                                    | Search                                     | Initiate Submission                      | Company               | Admin    |
| Upload Document                                                    |                                            |                                          |                       |          |
| After uploading the bulk policy documen                            | t(s), click Back to Submission and click R | eady for audit to move to next step.     |                       |          |
|                                                                    |                                            |                                          |                       |          |
| Only attachments ending in .pdf can                                | be uploaded. Selected files cannot exc     | eed 20 MB. Upload speed may vary based o | n network connection. |          |
| NAIC/Company:                                                      |                                            |                                          |                       |          |
| Reporting year:                                                    |                                            |                                          |                       |          |
| Reporting period:                                                  | Second Quarter                             |                                          |                       |          |
| Data type:                                                         | Personal                                   |                                          |                       |          |
| Processing type:                                                   | New                                        |                                          |                       |          |
| Related to:                                                        | Policy                                     |                                          |                       |          |
| Document type:                                                     | Policy Document                            |                                          |                       |          |
| Description:                                                       |                                            |                                          |                       |          |
| Security type:                                                     | Unrestricted                               | ~                                        |                       |          |
| Attachment:                                                        | Choose File No file chosen                 |                                          |                       |          |
| Upload Back to Submission Bac                                      | k to Search                                |                                          |                       |          |
|                                                                    |                                            |                                          | Search:               |          |
| Description Document                                               | Related to Document                        | type Security type                       | Uploaded Date View of | document |
|                                                                    | N                                          | o data available in table                |                       |          |
| now to a entries                                                   |                                            |                                          | « First < Previous    | s Next > |
| Privacy Policy   Site Map<br>© 2021 Citizens Property Insurance Co | orporation of Florida                      |                                          |                       | f 🗹      |
|                                                                    |                                            |                                          |                       |          |

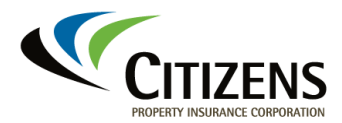

| Procedure, | Step | Action                                                                                                    |  |  |  |  |  |  |  |
|------------|------|----------------------------------------------------------------------------------------------------|--|--|--|--|--|--|--|
| continued  | 2    | Select the <b>Reporting Year</b> , <b>Reporting Period</b> and <b>Data Type</b> , then click <b>Initiate</b> . <i>Note</i> : If you represent more than one company, enter the appropriate company's NAIC number in the Company NAIC/Name field and select your company name as it pops up.                                |  |  |  |  |  |  |  |
|            |      | Welcome Amy         Log Out           Victories         Search           Initiate Submission         Company           Admin                                                                                                    |  |  |  |  |  |  |  |
|            |      | Initiate Submission                                                                                                    |  |  |  |  |  |  |  |
|            |      | Company NAIC/name:       Type NAIC or Company Name         Reporting year:      Select         Reporting period:      Select         Data type:      Select                                                                                                    |  |  |  |  |  |  |  |
|            |      |                                                                                                    |  |  |  |  |  |  |  |
|            |      | Privacy Policy   Site Map     Image: Composition of Florida       © XXI Citizens Property Insurance Corporation of Florida     Image: Composition of Florida       Result: The Edit Submission page displays                                                                                                    |  |  |  |  |  |  |  |
|            | 3    | On the <i>Edit Submission</i> page, enter data in the applicable<br><i>Premium Total Dollars</i> section, then click <b>Save Submission</b> :<br>Welcome Amy Log Cut<br>Search Initiate Submission Company Admin                                                                                                    |  |  |  |  |  |  |  |
|            |      | Edit Submission                                                                                                    |  |  |  |  |  |  |  |
|            |      | Enter premiums to move to the next step.       Company and Submission Info       Company.     Processing type:     New       Submission status:     irititated     Reporting pare:     2021       Date received:     Reporting type:     Third Quarter       Status as of date:     06/02/2021     Data type:     Personal |  |  |  |  |  |  |  |
|            |      | Premium total dollars     0       Alled lines:     0       Farm owners:     0       Residential wind only:     0       Home owners:     0       Commercial wind only:     0       Total:     0                                                                                                    |  |  |  |  |  |  |  |
|            |      | Cancel Save Submission Prinzey Poley   Site Map © 2021 Citizens Property Insurance Corporation of Florids                                                                                                    |  |  |  |  |  |  |  |
|            |      | <i>Note</i> : The premium values in the transmittal document and the data file <b>must</b> match the premium values you enter on this screen.                                                                                                    |  |  |  |  |  |  |  |
|            |      | Result: The Upload Files section displays.                                                                                                    |  |  |  |  |  |  |  |

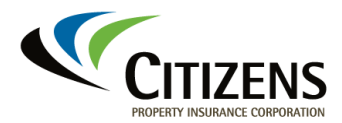

| Procedure, | Step |                                                                          |                                                                                                    | Action                                                                                                    |                                             |   |  |  |  |
|------------|------|--------------------------------------------------------------------------|----------------------------------------------------------------------------------------------------|----------------------------------------------------------------------------------------------------|---------------------------------------------|---|--|--|--|
| continued  | 4    | 4 A transmittal form and a data file are required to complete submission |                                                                                                    |                                                                                                    |                                             |   |  |  |  |
|            |      | Upload<br><b>Submis</b>                                                  | the completed<br>sion.                                                                                                    | transmittal form,                                                                                                    | then click <b>Save</b>                      |   |  |  |  |
|            |      | Note: T                                                                  | he transmittal f                                                                                                    | orm must be PDI                                                                                                    | <sup>=</sup> format.                        |   |  |  |  |
|            |      | Edit Subn                                                                | nission                                                                                                    |                                                                                                    |                                             |   |  |  |  |
|            |      | Uplical trans                                                            | mittal document to move to the next step.                                                                                                    |                                                                                                    |                                             |   |  |  |  |
|            |      | Company and Company.                                                     | 50                                                                                                    | Processing Type:                                                                                                    | New                                         |   |  |  |  |
|            |      | Submission Stata                                                         | r. Premium total<br>dollars entered                                                                                                    | Reporting Vear<br>Reporting Period.                                                                                                    | 2019<br>First Quarter                       |   |  |  |  |
|            |      | Date Received:<br>Status as of Date                                      | 02/03/2019                                                                                                    | шана туре:                                                                                                    | Prisonal                                    |   |  |  |  |
|            |      | Promium Total                                                            | Bullars                                                                                                    |                                                                                                    |                                             |   |  |  |  |
|            |      | Alled Loss                                                               | 35000                                                                                                    | Mobile Homes<br>Residential Wind                                                                                                    | 0                                           | ( |  |  |  |
|            |      | Home Owners                                                              | 0                                                                                                    | Outy:<br>Commercial West<br>Outy:                                                                                                    | 0                                           |   |  |  |  |
|            |      | Commercial<br>Total                                                      | 0<br>35000                                                                                                    |                                                                                                    |                                             |   |  |  |  |
|            |      | Uplead Files :                                                           |                                                                                                    |                                                                                                    |                                             |   |  |  |  |
|            |      | Transmitt<br>Buta File!<br>Note: The                                     | al Document? You may select files ending with a<br>You may select files ending with tot extension or<br>selected file(a) can not exceed 20 MB in size and | df extension ouly:<br>dy. The format should follow the standards specified by C<br>spload may take free manutes depending on the speed of y- | itions.<br>Ine computer network connection. |   |  |  |  |
|            |      | Transmittal Do                                                           | cuner                                                                                                    | C: Dursiyelabour Draktop Brewse                                                                                                    | 1                                           |   |  |  |  |
|            |      | Cancel Save                                                              | Schenizolog - Withdraw Subscience                                                                                                    | 0                                                                                                    |                                             | , |  |  |  |
|            |      | Result:                                                                  | The Data File                                                                                                    | option appears ir                                                                                                    | n the Upload Files                          |   |  |  |  |
|            |      | section.                                                                 |                                                                                                    |                                                                                                    | •                                           |   |  |  |  |

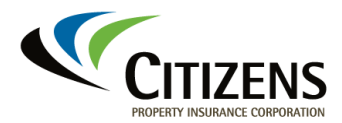

| Procedure, | Step |                                                                 |                                                                                                    | Actio                                                                                                    | on                                                                                                    |  |  |  |  |
|------------|------|-----------------------------------------------------------------|----------------------------------------------------------------------------------------------------|----------------------------------------------------------------------------------------------------|----------------------------------------------------------------------------------------------------|--|--|--|--|
| continued  | 5    | Upload t                                                        | Upload the data file and click <b>Save Submission</b> .                                                                                                    |                                                                                                    |                                                                                                    |  |  |  |  |
|            |      | Note: Th<br>NAIC999                                             | e text file mus<br>999_2018_A01                                                                                                    | t have a lov<br>.txt).                                                                                                | wer-case <i>txt</i> extension (e.g.,                                                                                      |  |  |  |  |
|            |      | Uplead data di                                                  | ie to move to the next step.                                                                                                    |                                                                                                    |                                                                                                    |  |  |  |  |
|            |      | Company and Se                                                  | ebenitsion Info                                                                                                    |                                                                                                    |                                                                                                    |  |  |  |  |
|            |      | Company                                                         |                                                                                                    | Prace                                                                                                    | using Type. New                                                                                                    |  |  |  |  |
|            |      | Submission Status                                               | Transmittal<br>Document                                                                                                    | Repor                                                                                                    | ting Year: 2019<br>ting Period: First Quarter                                                                             |  |  |  |  |
|            |      | Data Resident                                                   | Uploaded                                                                                                    | Duta                                                                                                    | Type: Periotal                                                                                                    |  |  |  |  |
|            |      | Status as of Date:                                              | 62/05/2009                                                                                                    |                                                                                                    |                                                                                                    |  |  |  |  |
|            |      | Premium Total I                                                 | Duffars                                                                                                    | ÷.                                                                                                    |                                                                                                    |  |  |  |  |
|            |      | Allied Lines:                                                   | 35000                                                                                                    | No Mari                                                                                                    | d Hoesen                                                                                                    |  |  |  |  |
|            |      | Farm Owners                                                     |                                                                                                    | Real                                                                                                    | ental Wind 0                                                                                                    |  |  |  |  |
|            |      | Hone Owners                                                     |                                                                                                    | Come<br>Only:                                                                                                    | arcial Wind 0                                                                                                    |  |  |  |  |
|            |      | Test                                                            | 15000                                                                                                    |                                                                                                    |                                                                                                    |  |  |  |  |
|            |      |                                                                 | 1.0720                                                                                                    |                                                                                                    |                                                                                                    |  |  |  |  |
|            |      | Triansacting<br>Bass File 7<br>Note: The or<br>Triansacting Dec | Decomment? If the may select lifes ending with of<br>for many where files ending with the extension and<br>dected file(1) can not exceed 20 MB in vice and up<br>uniced. | entenning only.<br>The format should follow the standar<br>load may take flow manages depending<br>M_199812_2013_Q1_2 | nh specified by Citians.<br>on the speed of your company settionic connections.<br>line: /housing/11402214131409_TRAN/pdf |  |  |  |  |
|            |      | Drus File: C.:Viveri glabour Desktopi Bonnur.                   |                                                                                                    |                                                                                                    |                                                                                                    |  |  |  |  |
|            |      | Canod Seve S                                                    | Withdraw Subarrana                                                                                                    | 0                                                                                                    |                                                                                                    |  |  |  |  |
|            |      | Result:                                                         | The Validation                                                                                                    | <i>Results</i> lin                                                                                                    | k appears. Open the link to                                                                                               |  |  |  |  |
|            |      |                                                                 |                                                                                                    |                                                                                                    |                                                                                                    |  |  |  |  |
|            |      | If the v                                                        | alidation resu                                                                                                    | lts file                                                                                                    | Then                                                                                                    |  |  |  |  |
|            |      | Has ad                                                          | dresses listed                                                                                                    | as being                                                                                                    | The addresses should be                                                                                                   |  |  |  |  |
|            |      | invalid o                                                       | or not in the wi                                                                                                    | nd-only                                                                                                    | checked and corrected.                                                                                                    |  |  |  |  |
|            |      | area                                                            |                                                                                                    |                                                                                                    | Upload a new data file and transmittal form.                                                                              |  |  |  |  |
|            |      | Has err                                                         | ors listed due                                                                                                    | to data or                                                                                                    | Correct and upload a new                                                                                                  |  |  |  |  |
|            |      | premiur                                                         | n issues                                                                                                    |                                                                                                    | data file and transmittal form.                                                                                           |  |  |  |  |
|            |      | Does n                                                          | ot have invalid                                                                                                    |                                                                                                    | Click Submit Files to                                                                                                    |  |  |  |  |
|            |      | address                                                         | ses or errors                                                                                                    |                                                                                                    | continue.                                                                                                    |  |  |  |  |
|            |      |                                                                 |                                                                                                    |                                                                                                    |                                                                                                    |  |  |  |  |

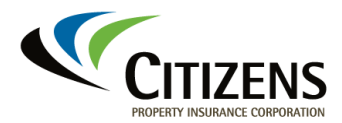

| Procedure, | Step | Action                                                                                                    |                                                                    |                                               |                                                                                       |                                                                                                    |                                  |  |
|------------|------|----------------------------------------------------------------------------------------------------|--------------------------------------------------------------------|-----------------------------------------------|---------------------------------------------------------------------------------------|----------------------------------------------------------------------------------------------------|----------------------------------|--|
| continued  | 6    | After sub<br>Submiss<br>section, o<br>randomly                                                                      | mitting the<br>ion screen o<br>click either to<br>selected for     | files wit<br>displays<br>the pdf<br>or auditi | th no valida<br>s. In the Ge<br>or txt link to<br>ing:                                | ation errors,<br>enerated Do<br>o view the p                                                             | the View<br>ocuments<br>policies |  |
|            |      | Спла                                                                                                    | NS                                                                 | Search                                        | Initiate Submis                                                                       | ssion Compar                                                                                             | ny Admin                         |  |
|            |      | View Submiss                                                                                                    | ion                                                                |                                               |                                                                                       |                                                                                                    |                                  |  |
|            |      | Upload policy docume                                                                                                | nts and once completed dick on R                                   | eady for audit to proce                       | ed to next step.                                                                      |                                                                                                    |                                  |  |
|            |      | Company and Submissio<br>Company:<br>Submission status:<br>Date received:<br>Status as of date:<br>Milestone Dates: | Policy request completed<br>08/02/2021<br>07/22/2021<br>Click Here |                                               | Processing type:<br>Reporting year:<br>Reporting period:<br>Data type:                | New<br>2021<br>Second Quarter<br>Personal                                                                |                                  |  |
|            |      | Premium total dollars<br>Allied lines:<br>Farm owners:<br>Home owners:<br>Commercial:<br>Total:                     | 4313520<br>0<br>46352323<br>0<br>50663843                          |                                               | Mobile homes:<br>Readential wind only:<br>Commercial wind only:                       | 0<br>0<br>0                                                                                              | 4                                |  |
|            |      | Upload files<br>Transmittal document:<br>Data file:<br>Wildation file:                                              |                                                                    | M_<br>M_<br>M_                                | 2021_02_New Personal_1627<br>2021_02_New Personal_1627<br>2021_02_New Personal_1627   | 064561404_TRANsp <del>at</del><br>075425971_DATA.bit<br>064999431_VAL158                                 |                                  |  |
|            |      | Generated documents<br>Policy request documen<br>Carrier letter:                                                    | ts:                                                                | М.<br>М.                                      | 2021. G2. NEW Personal_1627<br>2021_G2_NEW_Personal_1627<br>2021_G2_NEW_Personal_1627 | 2075529928, CarrierAttachment, PL<br>2075529928, CarrierAttachment, PL<br>2075529928, CarrierLetter, pdf | port<br>bot                      |  |
|            |      | Back to Search Read                                                                                                 | Solernsalen Statza<br>Undesel Bolk Itelice File                    | nit                                           |                                                                                       |                                                                                                    |                                  |  |

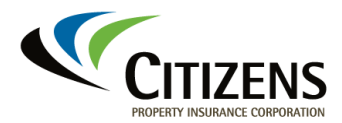

| Procedure, | Step                                                                                                    |                       |                                     | Α                          | ction                  |                |         |       |  |
|------------|----------------------------------------------------------------------------------------------------|-----------------------|-------------------------------------|----------------------------|------------------------|----------------|---------|-------|--|
| continued  | <ul> <li>Gather the policy documents for the selected policies an Upload Bulk Policy File. Documents must be in PDF for upload.</li> <li><i>Note:</i> If the Upload Bulk Policy File button is missing, cleache and close all browsers. Then try again.</li> </ul> |                       |                                     |                            |                        |                |         |       |  |
|            |                                                                                                    | CITIZ                 | ENS                                 | Search                     | Initiate Submis        | ssion          | Company | Admin |  |
|            |                                                                                                    | View Submis           | sion                                |                            |                        |                |         |       |  |
|            |                                                                                                    | Upload policy docum   | rents and once completed click on R | early for audit to proceed | to most alap.          |                |         |       |  |
|            |                                                                                                    | Company and Submissi  | ion info                            |                            |                        |                |         |       |  |
|            |                                                                                                    | Compeny               |                                     |                            | Processing type:       | New            |         |       |  |
|            |                                                                                                    | Subminister volue     | Patcy sequest completed             |                            | Reporting year:        | Second Cuprter |         |       |  |
|            |                                                                                                    | Status as of clate:   | 0/05/00/1                           |                            | Data box:              | Personal       |         |       |  |
|            |                                                                                                    | Milestone Dates:      | Click Here-                         |                            |                        |                |         |       |  |
|            |                                                                                                    | Premium total dollars |                                     |                            |                        |                |         |       |  |
|            |                                                                                                    | Alled lines:          |                                     |                            | Mobile homes:          | 0              |         |       |  |
|            |                                                                                                    | Farm owners           |                                     |                            | Residential wind only: | 0              |         |       |  |
|            |                                                                                                    | Home owners:          |                                     |                            | Commercial wind only:  | 0              |         |       |  |
|            |                                                                                                    | Total:                |                                     |                            |                        |                |         |       |  |
|            |                                                                                                    | Upload files          |                                     |                            |                        |                |         |       |  |
|            |                                                                                                    | Transmittal documents |                                     |                            |                        |                |         |       |  |
|            |                                                                                                    | Data file:            |                                     |                            |                        |                |         |       |  |
|            |                                                                                                    | Validation file:      |                                     |                            |                        |                |         |       |  |
|            |                                                                                                    | Generated documents   |                                     |                            |                        |                |         |       |  |
|            |                                                                                                    | Policy request docume | arb.                                |                            |                        |                |         |       |  |
|            |                                                                                                    | Canilar lettor:       |                                     |                            |                        |                |         |       |  |
|            |                                                                                                    | Rock to Search Rose   | t Submission Status Roady for A     | utt.                       |                        |                |         |       |  |
|            |                                                                                                    | Upload Correspondence | Upload Bulk Policy File             |                            |                        |                |         |       |  |

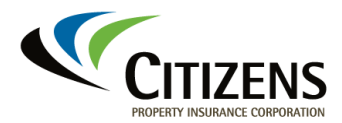

| Procedure, | Step | Action                                                          |                               |                            |                                       |                          |                               |  |  |  |
|------------|------|-----------------------------------------------------------------|-------------------------------|----------------------------|---------------------------------------|--------------------------|-------------------------------|--|--|--|
| continued  | 8    | On the <i>Upload</i><br>Choose File to                          | Docume<br>find and            | e <i>nt</i> scre<br>attach | een, enter a o<br>the file, and       | descriptio<br>then clicl | n, click<br>∢ <b>Upload</b> . |  |  |  |
|            |      | Note: The file r                                                | must be l                     | PDF fo                     | rmat.                                 |                          |                               |  |  |  |
|            |      |                                                                 |                               |                            |                                       | Wok                      | come Amy Log Out              |  |  |  |
|            |      |                                                                 |                               | Search                     | Initiate Submission                   | Company                  | Admin                         |  |  |  |
|            |      | Upload Document                                                 |                               |                            |                                       |                          |                               |  |  |  |
|            |      | After uploading the bulk policy docume                          | ent(s), click Back to Submiss | ion and click Ready f      | for audit to move to next step.       |                          |                               |  |  |  |
|            |      |                                                                 |                               |                            |                                       |                          |                               |  |  |  |
|            |      | Only attachments ending in .pdf ca                              | an be uploaded. Selected fi   | les cannot exceed 20       | 0 MB. Upload speed may vary based or  | n network connection.    |                               |  |  |  |
|            |      | NAIC/Company:                                                   |                               |                            |                                       |                          |                               |  |  |  |
|            |      | Reporting year:                                                 | 2021                          |                            |                                       |                          |                               |  |  |  |
|            |      | Reporting period:                                               | Second Quarter                |                            |                                       |                          |                               |  |  |  |
|            |      | Data type:                                                      | Personal                      |                            |                                       |                          |                               |  |  |  |
|            |      | Processing type:                                                | New                           |                            |                                       |                          |                               |  |  |  |
|            |      | Related to:                                                     | Policy                        |                            |                                       | 2                        |                               |  |  |  |
|            |      | Document type:                                                  | Policy Document               |                            |                                       |                          |                               |  |  |  |
|            |      | Description:                                                    |                               |                            |                                       |                          |                               |  |  |  |
|            |      | Security type:                                                  | Uncertainteed                 |                            |                                       |                          |                               |  |  |  |
|            |      |                                                                 | Unrestricted                  | ľ                          |                                       |                          |                               |  |  |  |
|            |      | Attachment:                                                     | Choose File No fil            | e chosen                   |                                       |                          |                               |  |  |  |
|            |      | Upload Back to Submission Back                                  | ack to Search                 |                            |                                       |                          |                               |  |  |  |
|            |      |                                                                 |                               |                            |                                       | S                        | earch:                        |  |  |  |
|            |      | Description                                                     | Related to                    | Document type<br>No data   | Security type<br>a available in table | Uploaded Date            | View document                 |  |  |  |
|            |      | Show 10 ¢ entries                                               |                               |                            |                                       | « First <                | Previous Next > Last >        |  |  |  |
|            |      | Privacy Policy   Site Map<br>© 2021 Citizens Property Insurance | Corporation of Florida        |                            |                                       |                          | f 🗹 in                        |  |  |  |

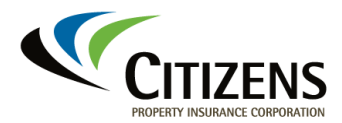

|           | Step | Step Action                                                                                                    |  |  |  |  |  |  |  |
|-----------|------|----------------------------------------------------------------------------------------------------|--|--|--|--|--|--|--|
| continued | 9    | Once the upload is complete, click <b>Back to Policies</b> :                                                                                                    |  |  |  |  |  |  |  |
|           |      | Upload Document                                                                                                    |  |  |  |  |  |  |  |
|           |      |                                                                                                    |  |  |  |  |  |  |  |
|           |      | Success! Data has been updated into the database.                                                                                                    |  |  |  |  |  |  |  |
|           |      | Company/Policy Document! You may select files ending with pdf extension only.                                                                                                    |  |  |  |  |  |  |  |
|           |      | Note: The selected file(s) can not exceed 20 MB in size and upload may take few minutes depending on the speed of your computer network connection.                                                                                                    |  |  |  |  |  |  |  |
|           |      | NAIC/Company 00112  Florida Fire Insurance Group Reporting year 2018                                                                                                    |  |  |  |  |  |  |  |
|           |      | Reporting period Fourth Quarter                                                                                                    |  |  |  |  |  |  |  |
|           |      | Data Type Both Personal and Commercial                                                                                                    |  |  |  |  |  |  |  |
|           |      | Processing type New                                                                                                    |  |  |  |  |  |  |  |
|           |      | Policy number CIC 123456/00<br>Related to Policy                                                                                                    |  |  |  |  |  |  |  |
|           |      | Document type Policy Document                                                                                                    |  |  |  |  |  |  |  |
|           |      | Description                                                                                                    |  |  |  |  |  |  |  |
|           |      | Attachment Browse                                                                                                    |  |  |  |  |  |  |  |
|           |      |                                                                                                    |  |  |  |  |  |  |  |
|           |      | Uplead Back to Policies Back to Search                                                                                                    |  |  |  |  |  |  |  |
|           |      | Search:                                                                                                    |  |  |  |  |  |  |  |
|           |      | Policy Form Documents M_15_1234567891234_CIC 1234567 00_PD.pdf POLICY Policy Document View                                                                                                    |  |  |  |  |  |  |  |
|           |      | Show 10 ¢ entries First Persient 1 Next 1 at                                                                                                    |  |  |  |  |  |  |  |
|           |      | Duran Delay   Cin Mar                                                                                                    |  |  |  |  |  |  |  |
|           | 10   | On the Upload Policy Documents screen, click Back to                                                                                                    |  |  |  |  |  |  |  |
|           | 10   | On the Upload Policy Documents screen, click Back to Submission:                                                                                                    |  |  |  |  |  |  |  |
|           | 10   | On the Upload Policy Documents screen, click Back to Submission:                                                                                                    |  |  |  |  |  |  |  |
|           | 10   | On the Upload Policy Documents screen, click Back to Submission:           Wetcome David         tog Out           Vetcome David         tog Out                                                                                                    |  |  |  |  |  |  |  |
|           | 10   | Welcome David         Welcome David       Leg Out         Search       Initiate Submission                                                                                                    |  |  |  |  |  |  |  |
|           | 10   | On the Upload Policy Documents screen, click Back to<br>Submission:<br>Wetcome David Leg Out<br>Search Initiate Submission Company Admin<br>Upload Policy Documents                                                                                                    |  |  |  |  |  |  |  |
|           | 10   | On the Upload Policy Documents screen, click Back to Submission:         Wetcome David       Log Out         Search       Initiate Submission         Upload Policy Documents         Admin                                                                                                    |  |  |  |  |  |  |  |
|           | 10   | On the Upload Policy Documents screen, click Back to Submission:         Wetcome David       Log Out         Vetcome David       Log Out         Search       Initiate Submission         Upload Policy Documents         After uploading all the policy documents click Back to Submission and click Ready for sudit to move to next step.                                                                                                    |  |  |  |  |  |  |  |
|           | 10   | On the Upload Policy Documents screen, click Back to Submission:         Wetcome David       tog Out         Search       Initiate Submission         Upload Policy Documents         After upleading all the policy documents click Back to Submission and click Ready for audit to move to next step.         Search:         Policy Number                                                                                                    |  |  |  |  |  |  |  |
|           | 10   | On the Upload Policy Documents screen, click Back to Submission:         Wetcome David       Log Out         Volume David       Log Out         Search       Initiate Submission         Upload Policy Documents         After uploading all the policy documents click Back to Submission and click Ready for audit to move to next step.         Policy Number       Document Name         M: 128_1554740435466PD pdf       Upload Policy Document                                                                                                    |  |  |  |  |  |  |  |
|           | 10   | Velocument Name         Decument Name         Velocument Name         Velocument Name         Velocument Name         Velocument Name         Velocument Name         Velocument         Velocument         Velocument Name         Velocument         Velocument Name         Velocument Name                                                                                                    |  |  |  |  |  |  |  |
|           | 10   | On the Upload Policy Documents screen, click Back to Submission:         Wetcome David       Log Out         Voltage       Search         Initiate Submission       Company         Admin       Upload Policy Documents         Value       Search         Value       Search         Value       Search         Value       Value         Value       Value                                                                                                    |  |  |  |  |  |  |  |
|           | 10   | On the Upload Policy Documents screen, click Back to Submission:         Welcome David       tog Out         Welcome David       tog Out         Welcome David       tog Out         Voltor David       tog Out         Voltor David       tog Out         Voltor David       tog Out         Voltor David       tog Out         Voltor David       Voltor David       tog Out         Voltor Documents         Voltor Documents       Voltor Document         Voltor Document Name       Voltor Document         Voltor Document Name       Voltor Document         Voltor Document Name       Voltor Document         Voltor Document       Voltor Document         Upload Policy Document       Voltor Document         Upload Policy Document       Voltor Document         Upload Policy Document       Voltor Document       Voltor Document       Voltor Document       Voltor Document       Voltor       Voltor Documen                                                                                                    |  |  |  |  |  |  |  |
|           | 10   | On the Upload Policy Documents screen, click Back to Submission:         Wetcome David       Log Out         Voltage       Search         Initiate Submission       Company         Admin       Upload Policy Documents         After uploading all the policy documents click Back to Submission and click Ready for audit to move to next step.       Search:         Policy Number       Document Name         Upload Policy Document       Upload Policy Document         M. 128_1554740435466PD pdf       Upload Policy Document         Upload Policy Document       Upload Policy Document         Upload Policy Document Name       Upload Policy Document         Upload Policy Document       Upload Policy Document         Upload Policy Document       Upload Policy Document         Upload Policy Document       Upload Policy Document         Upload Policy Document       Upload Policy Document         Upload Policy Document       Upload Policy Document         Upload Policy Document       Upload Policy Document         Upload Policy Document       Upload Policy Document         Upload Policy Document       Upload Policy Document         Upload Policy Document       Upload Policy Document         Upload Policy Document       Upload Policy Document         Upload Policy Document |  |  |  |  |  |  |  |
|           | 10   | On the Upload Policy Documents screen, click Back to Submission:         Wetcome David       Log Out         Voltage       Search         Initiate Submission       Company         Admin       Upload Policy Documents         Value       Search         Value       Search         Value       Search         Value       Upload Policy Documents         After uploading all the policy documents click Back to Submission and click Ready for audit to move to next step.       Search:         Policy Number       Document Name         Upload Policy Document       Upload Policy Document         Upload Policy Document       Upload Policy Document         Upload Policy Document       Upload Policy Document         Upload Policy Document       Upload Policy Document         Upload Policy Document       Upload Policy Document         Upload Policy Document       Upload Policy Document         Upload Policy Document       Upload Policy Document         Upload Policy Document       Upload Policy Document         Upload Policy Document       Upload Policy Document         Upload Policy Notion File       It to at >                                                                                                    |  |  |  |  |  |  |  |
|           | 10   | On the Upload Policy Documents screen, click Back to Submission:         Welcome David       Log Out         Volume David       Log Out         Search       Initiate Submission         Upload Policy Documents       Admin         Upload Policy Documents       Search         After uploading all the policy documents click Back to Submission and click Ready for audit to move to next step.       Search:         Policy Number       Document Name         Upload Policy Document       Vow         Upload Policy Documents       Vew         Upload Policy Documents       Vew         Upload Policy Document Name       Vew         Upload Policy Document       Vew         Upload Policy Document       Vew         Upload Policy Document       Vew         Upload Policy Document       Vew         Upload Policy Document       Upload Policy Document         Upload Policy Document       Vew         Upload Policy Document       Vew         Upload Policy Document       Vew         Upload Policy Document       Vew         Upload Policy Document       Vew         Upload Policy Document       Vew         Upload Policy Document       Vew         Vew       Entities <tr< td=""></tr<>                                                                                                    |  |  |  |  |  |  |  |
|           | 10   | On the Upload Policy Documents screen, click Back to Submission:         Welcome David       Log Out         Volume David       Log Out         Search       Initiate Submission         Upload Policy Documents       Admin         Upload Policy Documents       Search         After uploading all the policy documents click Back to Submission and click Ready for audit to move to next step.       Search:         Policy Number       Document Name         Upload Policy Document       Vew         Upload Policy Documents       Vew         Upload Policy Documents       Vew         Upload Policy Document Name       Vew         Upload Policy Document       Vew         Upload Policy Document       Upload Policy Document         Upload Policy Document Name       Vew         Upload Policy Document       Upload Policy Document         Upload Policy Document       Upload Policy Document         Upload Policy Document       Upload Policy Document         Upload Policy Document       Upload Policy Document         Upload Policy Document       Upload Policy Document         Upload Policy Policy       Not 2 Lat 2         "When file costains documents for more than one policy number:       Upload Policy Time         Exet to Stanked       Back to St                             |  |  |  |  |  |  |  |
|           | 10   | On the Upload Policy Documents screen, click Back to Submission:         Velcome David       log Out         Velcome David       log Out         Velcome David       Velcome David         Velcome David       Velcome David         Velcome David       Velcome David         Velcout David       Velcome David                                                                                                    |  |  |  |  |  |  |  |
|           | 10   | On the Upload Policy Documents screen, click Back to Submission:         Wetcome David       tog Out         Event       Search         Initiate Submission       Company         Admin         Upload Policy Documents         After uploading all the policy documents click Back to Submission and click Ready for audit to move to next step.         Policy Number       Document Name         Witze, 155/740435466PD.pdf       Upload Policy Document         Value       Water         Policy Number       Vew         Upload Policy Document Name       Upload Policy Document         Very       Document Name         Weter mission       PD.pdf         Upload Policy Document       Very         Upload Policy Document       Upload Policy Document         Upload Policy Document       Upload Policy Document         Upload Policy Document       Upload Policy Document         Upload Policy Document       Upload Policy Document         Upload Policy Document       Upload Policy Document         Upload Policy Document       Upload Policy Document         Upload Policy Document       Upload Policy Document         Upload Policy Document       Upload Policy Document         Upload Policy Tom       Ext to Samton                                                                        |  |  |  |  |  |  |  |

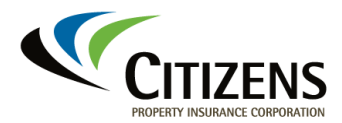

| Procedure, | Step | Action                                                                                                    |                                                 |                                 |                                                                                        |                                                                   |                                                |                         |
|------------|------|----------------------------------------------------------------------------------------------------|-------------------------------------------------|---------------------------------|----------------------------------------------------------------------------------------|-------------------------------------------------------------------|------------------------------------------------|-------------------------|
| continued  | 11   | On the View Submission screen, click Ready for Audit:                                                                         |                                                 |                                 |                                                                                        |                                                                   |                                                |                         |
|            |      | CITIZENS                                                                                                    | s                                               | earch                           | Initiate Submis                                                                        | sion                                                              | Welcome A<br>Company                           | umy Log Out<br>Admin    |
|            |      | View Submission                                                                                                    |                                                 |                                 |                                                                                        |                                                                   |                                                |                         |
|            |      | Upload policy documents and once of                                                                                           | completed click on Ready for                    | audit to proce                  | eed to next step.                                                                      |                                                                   |                                                |                         |
|            |      | Company and Submission Info                                                                                                   |                                                 |                                 |                                                                                        |                                                                   |                                                |                         |
|            |      | Company:<br>Submission status: Policy requ<br>Date received:<br>Status as of date: 07/23/202<br>Milestone Dates: Click Here   | uest completed                                  |                                 | Processing type:<br>Reporting year:<br>Reporting period:<br>Data type:                 | New<br>2021<br>Second Quarter<br>Personal                         |                                                |                         |
|            |      | Premium total dollars<br>Allied lines: 4313520<br>Farm owners: 0<br>Home owners: 46352323<br>Commercial: 0<br>Total: 50665843 |                                                 |                                 | Mobile homes:<br>Residential wind only:<br>Commercial wind only:                       | 0<br>0<br>0                                                       |                                                |                         |
|            |      | Upload files<br>Transmittal document:<br>Data file:<br>Validation file:                                                       | $\square$                                       | M_<br>M_<br>M_                  | 2021_02_New_Personal_16270<br>2021_02_New_Personal_16270<br>2021_02_New_Personal_16270 | 064561484_TRAN.pdf<br>075425391_DATA.txt<br>084999431_VALI.txt    |                                                |                         |
|            |      | Generated documents Policy request documents: Carrier letter:                                                                 |                                                 | M_<br>M_<br>M_                  | 2021_02_NEW_Personal_1627<br>2021_02_NEW_Personal_1627<br>2021_02_NEW_Personal_1627    | 075529928_CarrierAt<br>075529928_CarrierAt<br>075529928_CarrierLe | tachment_PL.pdf<br>tachment_PL.txt<br>tter.pdf |                         |
|            |      | Back to Search Reset Submission Sta<br>Upload Correspondence Upload Br                                                        | Itus Ready for Audit                            |                                 |                                                                                        |                                                                   |                                                |                         |
|            |      | Privacy Policy   Site Map<br>@ 2021 Citizens Property Insurance (                                                             | Corporation of Florida                          |                                 |                                                                                        |                                                                   |                                                | fi 🗹 🛅                  |
|            |      | Once Citizens<br>send an email<br>also is stored i                                                                            | staff revie<br>with a <i>Cr</i> e<br>n the Volu | ws a<br>e <i>dit S</i><br>intar | and verifies t<br>S <i>ummary</i> att<br>y Premium F                                   | the doc<br>ached.<br>Reportii                                     | uments,<br>The sur<br>ng Syste                 | we will<br>nmary<br>em. |

End of procedure